## Auslesen der MAC-Adresse bei einer FritzBox

Aufrufen der FritzBox über einen Browser (Internet Explorer, Mozilla Firefox o.ä.) über die Adresse Fritz.box

| 🕒 🍯 Erste Schritte mit Firefox – Überl 🗙 🚽 |                              |
|--------------------------------------------|------------------------------|
| - ← → C' û                                 | Q fritz.box                  |
|                                            | http://fritz.box/ — Aufrufen |
|                                            | Q fritz.box                  |

Im folgenden Menü sich mit den Daten von der mitgesendeten blauen Karte anmelden

| FRIT?                                                                                                    | 🛿 Notiz                                                                                                    |       |
|----------------------------------------------------------------------------------------------------|----------------------------------------------------------------------------------------------------|-------|
|                                                                                                    |                                                                                                    |       |
|                                                                                                    |                                                                                                    |       |
| Parraz Book<br>Power / DSL<br>• Leuchte bei DSL-Verbind<br>• blinkt.ven DSL.unterde                                          |                                                                                                    |       |
| WLAN                                                                                                    | is<br>let                                                                                                    |       |
| drücken für Telefone wie     leuchtet bei einem Telefon     blinkt bei Sprachnachrict Connect/WPS     drücken für WLAN- oder | derfinden<br>nat<br>hten im Netz<br>DECT-Gerät anmelden                                                                         |       |
| blinkt während ein WLAN Info     blinkt bei Nachrichten au     leuchtet rot bei wichtigen                                    | 4- oder DECT-Gerät angemelidet wird<br>If dem FRITZIBox-Anrufbeantworter (einstellbar)<br>Nachricht auf <b>http://fritz.box</b> |       |
| Einstellung                                                                                                    | en ab Werk                                                                                                    |       |
| WLAN-Funknet<br>FRITZ!Box<br>WLAN-Netzwer<br>FRITZ!Box-Ken<br>figur1020                                                      | z (SSID)<br>7590 zv<br>kschüssel                                                                                                |       |
|                                                                                                    |                                                                                                    |       |
| Willkommen be                                                                                                    | i Ihrer FRITZ!Box                                                                                                    |       |
| Bitte melden Sie sich<br>E-Mail-Adresse und I                                                                                | n mit Ihrem Benutzernamen oder<br>hrem Kennwort an.                                                                             | Ihrer |
| Benutzername                                                                                                    |                                                                                                    | ×     |
| Kennwort                                                                                                    | •••••                                                                                                    |       |
|                                                                                                    |                                                                                                    |       |
|                                                                                                    |                                                                                                    |       |
|                                                                                                    | Anm                                                                                                    | elden |

Ein Benutzername muss bei der ersten Anmeldung noch nicht eingegeben werden, dieser kann nach der ersten Anmeldung erstellt werden.

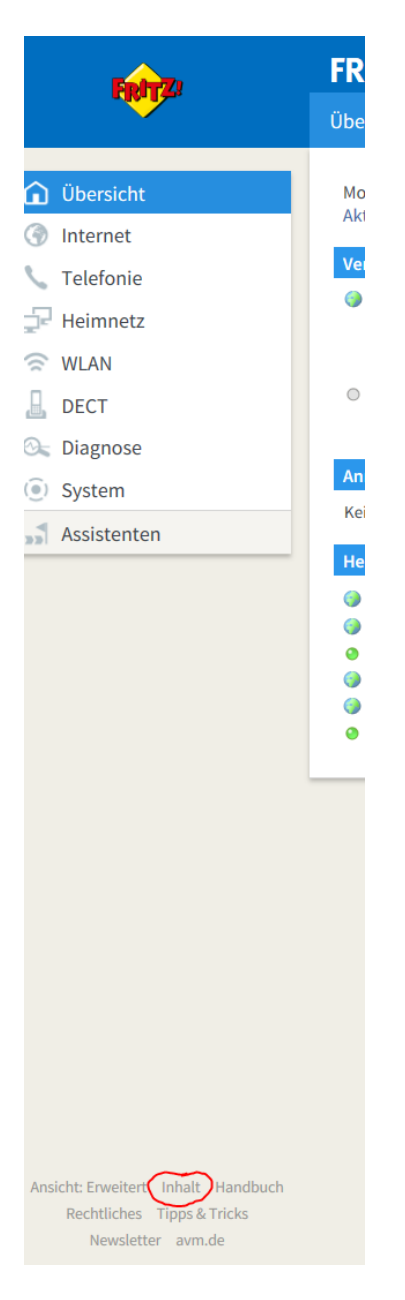

Im sich öffnenden Übersichtsfenster unten links auf Inhalt klicken, anschließend auf Fritz!Box Support klicken (auch wieder unten links)

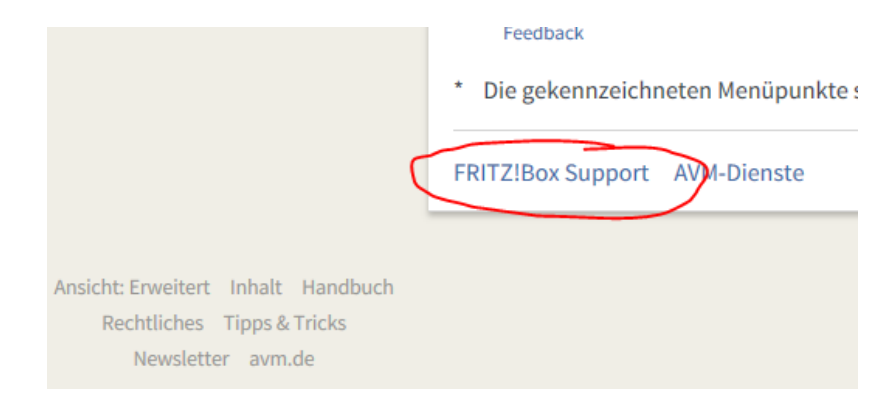

| FeltZ! | FRITZ!Box 7590                                                                                                    |  |  |
|--------|----------------------------------------------------------------------------------------------------|--|--|
|        | FRITZ!Box Support                                                                                                    |  |  |
|        | Service-Portal<br>Auf unserer Internetseite erhalten Sie im Service-Portal Ihrer FRITZ!Box umfangreiche Info<br>zum Service-Portal                                                                               |  |  |
| (      | Support-Daten<br>Support-Daten können dem AVM-Support helfen, Ihr Problem genauer zu analysieren. Fall<br>enthalten sämtliche Einstellungen Ihrer FRITZ!Box, jedoch keine Kennwörter.<br>Support-Daten erstellen |  |  |

Die erzeugte Datei dann öffnen(z.B. mit Texteditor)

| Möchten Sie " <b>support FRITZ.Box 7590 154.07.01_05.12.18_1216.txt</b> " von " <b>5.102.165.80</b> " öffnen oder speichern? |        |             | ×         |
|----------------------------------------------------------------------------------------------------|--------|-------------|-----------|
|                                                                                                    | Öffnen | Speichern 🔻 | Abbrechen |

Nun mit der Tastenkombination Strg + F die Suchfunktion aufrufen und im Suchfeld macdsl eintragen und suchen lassen

| support FRITZ.Box 7590 | 154.07.01_06.12.18_                                     | 1359.txt - Editor                                                                                                    |                                                                                                    |                              |
|------------------------|---------------------------------------------------------|----------------------------------------------------------------------------------------------------|----------------------------------------------------------------------------------------------------|------------------------------|
| Datei Bearbeiten Forma | rmat Ansicht ?<br>& ersior<br>d OxO<br>DREUSE           |                                                                                                    | ersion ##### TITLE<br>d 0x0000usb_devic<br>DREUSRCFG=yCONFIG_                                                    | Produkt Frit A<br>e_name USB |
| Suchen nach: macdsl    | Suchrichtung<br>Nach <u>o</u> ben<br>Nach <u>u</u> nten | Weitersuchen       hCONFIG_USB_STORAGE=yCONF         Ing       Abbrechen         ben       IG_RAMDISK=nCONFIG_TELEKC         nten       Abbrechen         Inten       IG_RAMDISK=nCONFIG_TELEKC         O       0         0       0         0       0         0       0         0       0 | E=yCONFIG_VER<br>CS=nCONFIG_TR<br>_TELEKOM_KOFF<br>AME=fritz.box<br>dware=226&oem<br>1 0 1436<br>00:00 [kworke = |                              |
| <ul> <li></li></ul>    |                                                         |                                                                                                    |                                                                                                    | ►                            |

Hier wird die gesuchte MAC Adresse angezeigt und kann notiert bzw. weiter gegeben werden.

|   | support FRITZ.Box 7590 | 154.07.01_06.12.18_                                     | 1359.txt - Editor |                                                                                                    |
|---|------------------------|---------------------------------------------------------|-------------------|----------------------------------------------------------------------------------------------------|
| 2 | Datei Bearbeiten Forma | t Ansicht ?                                             |                   |                                                                                                    |
|   | Suchen                 |                                                         | 23                | Dmacds E0:28:6D:67:4F:67memsiz                                                                                                    |
|   | Suchen nach: macdsl    |                                                         | Weitersuchen      | ONFIG_ASSIST=yCONFIG_AVMIPC_REM<br>e-portal.php?hardware=226&oem=a                                                                                                    |
|   | Groß-/Kleinschreibung  | Suchrichtung<br>Nach <u>o</u> ben<br>Nach <u>u</u> nten | Abbrechen         | TH=/bin:/usr/bin:/sbin:/usr/sbi<br>_ANNEX=nCONFIG_ECO=yCONFIG_IPV6<br>RL=https://www.avm.de/fritzbox_<br>_DECT_CATIQ20=nCONFIG_DSL=yCONF<br>08 [migration/2]s 0 15<br>0 Nov20 00:00:00 [fsnotify_ma + |
|   | •                      |                                                         |                   | • a                                                                                                    |